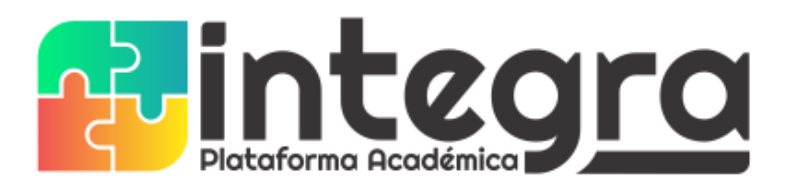

## INSTRUCTIVO PARA ACTUALIZACIÓN O DIGITACIÓN DE DATOS DE ESTUDIANTES

Este proceso se realiza ingresando a la plataforma **INTEGRA** como estudiante o padre de familia. (Debe estar registrado); ingrese al botón MENU y luego dar clic sobre el ícono **FICHA DE DATOS** y se muestra un formulario para la actualización de datos.

| Académica                                    |             |                                              |
|----------------------------------------------|-------------|----------------------------------------------|
| NOMBRE DEL ESTUDIANTE<br>CURSO<br>• En linea | FICHA DATOS | NOMBRE DEL ESTUDIANTE<br>CURSO<br>• En linea |
| Buscar Q                                     |             | Buscar Q                                     |
| Menu Principal                               |             | Menu Principal                               |
| 🆀 Inicio                                     |             | 🖀 Inicio                                     |
| 🚠 Menu                                       |             | 📥 Menu                                       |

Para la digitación o actualización de datos es necesario **DILIGENCIAR TODOS LOS CAMPOS** del formulario. Los campos donde usted **NO** tenga información debe digitar un cero (0).

**PASO 1:** Recuerde autorizar tratamiento de datos. Estando en la ficha de datos, dar clic en el botón **EDITAR** para diligenciar los datos generales del estudiante.

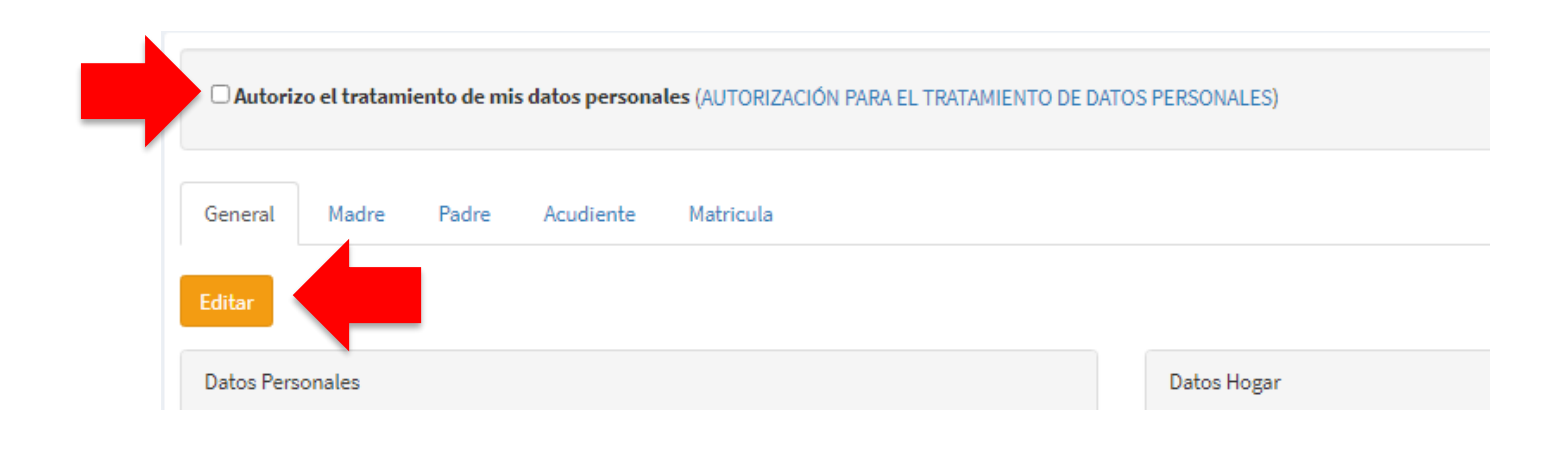

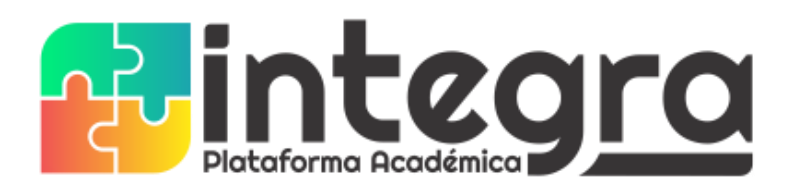

| Académica      | ≡                                                           |
|----------------|-------------------------------------------------------------|
|                | Ficha de datos                                              |
| En linea       | Imprimir Instructivo                                        |
| Buscar Q       |                                                             |
| Menu Principal |                                                             |
| 😤 Inicio       | 2021 2020 2019 2018 2017 2016   302 202 01-1 01-3 TN-3 JA-4 |

La plataforma le permite consultar un INSTRUCTIVO donde se explica paso a paso el diligenciamiento de la FICHA DE DATOS, de igual manera le permite imprimir la FICHA DE MATRÍCULA.

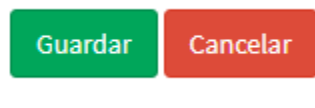

Dar click en **GUARDAR**, y si todos los datos están completos se guardará la información, de lo contrario se le informará qué datos hacen falta.

**PASO 2:** Luego debe revisar, actualizar o diligenciar los datos de:

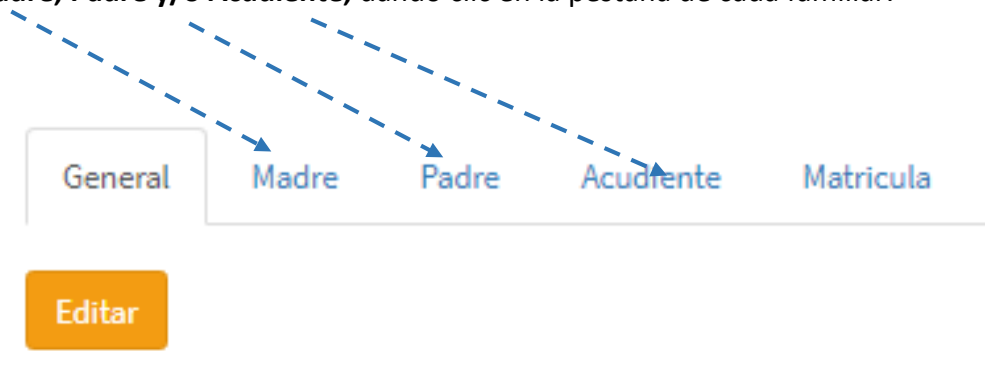

Madre, Padre y/o Acudiente, dando clic en la pestaña de cada familiar.

**Nota 1:** El Acudiente solo se diligencia si hay otro familiar diferente a los padres que asumirá el rol de acudiente ante el colegio.

Para diligenciar los datos tiene dos opciones: BUSCAR Y NUEVO

| General | Madre | Padre | Acudiente | Resp. economico | Codeudor | Colegios procedencia | Matricula |
|---------|-------|-------|-----------|-----------------|----------|----------------------|-----------|
|---------|-------|-------|-----------|-----------------|----------|----------------------|-----------|

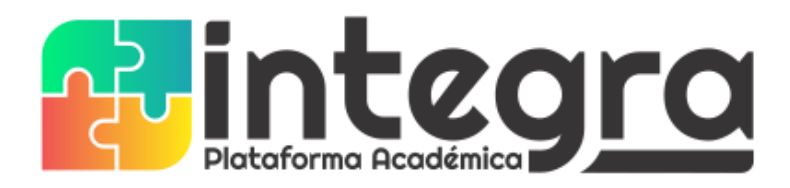

Si ya ha registrado los datos de otro hijo(a), quiere decir que esta persona ya se encuentra registrado en plataforma, por lo tanto, debe dar clic en **Buscar** y luego escribir el número del documento para que aparezca, seleccionar y clic en **Continuar**.

Si nunca se ha registrado o no existe, debe dar clic en **Nuevo** para digitar los datos solicitados, siendo estos todos obligatorios.